# LifeWise Health Plan of Washington Group Plans 2024

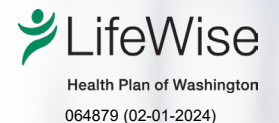

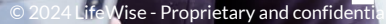

# Content

2024 Plans Network Overview Medical Policies Online Resources Contact Information + Links

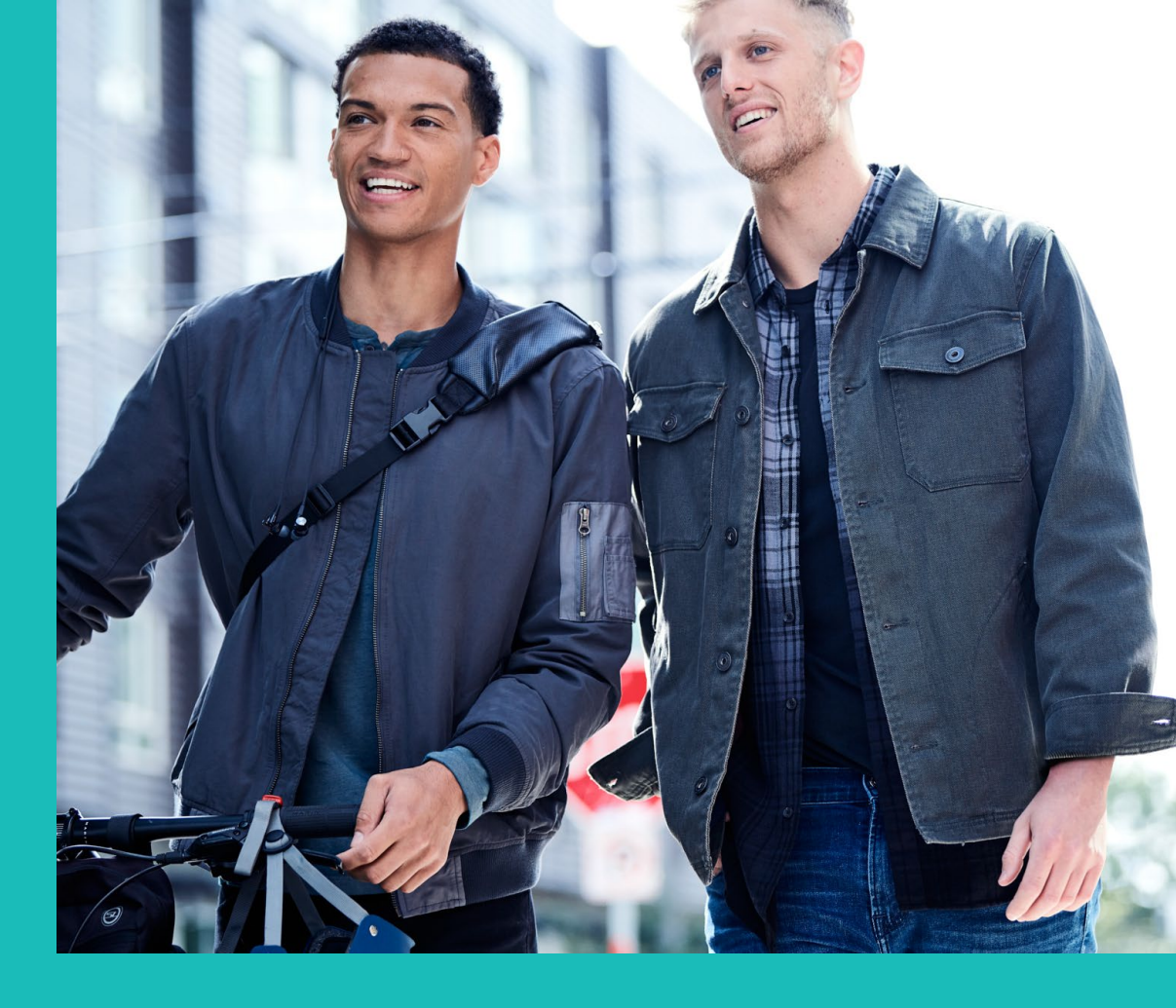

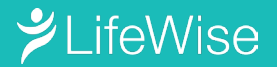

## 2024 Plans

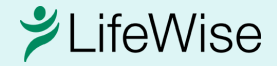

## 2024 Group Plans Offered in Clark County

Key things to know:

- We're now offering association and employer group plans in Clark County for LifeWise Health Plan of Washington, as of Jan. 1, 2024.
- This effort brings affordable, easy-tounderstand options to more members.
- Provider website information for the group plans **is not the same** as LifeWise Individual Plans.

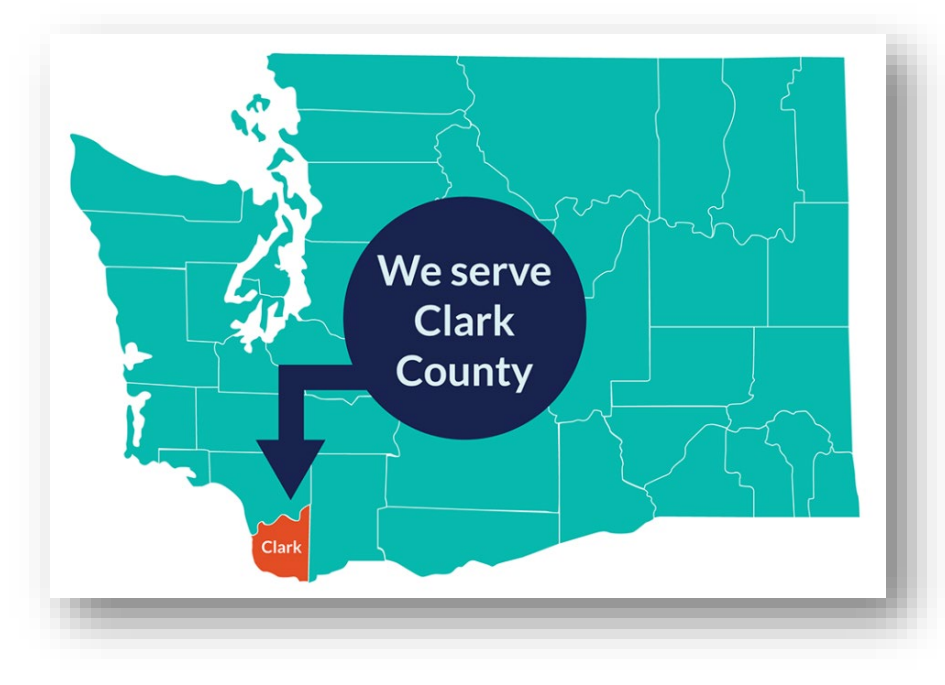

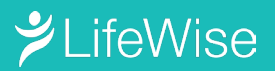

# **Network Overview**

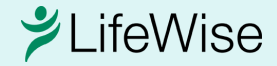

### **Network Overview**

- LifeWise group plans use the LifeWise Health Plan of Washington Preferred network.
- Use our <u>Find Care</u> tool to search for providers included in the LifeWise Health Plan of Washington Preferred network.
- See our <u>ID Card Guide</u> for more information.
- Check out our <u>Provider Network Guide</u> to find out everything you need to know about all our provider networks.

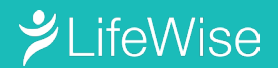

### **ID** Card

The difference between the LifeWise group vs. Individual plan ID cards is that the Individual plan has "INDIVIDUAL PLAN" clearly noted on the card; the group plan ID card (example below) does not.

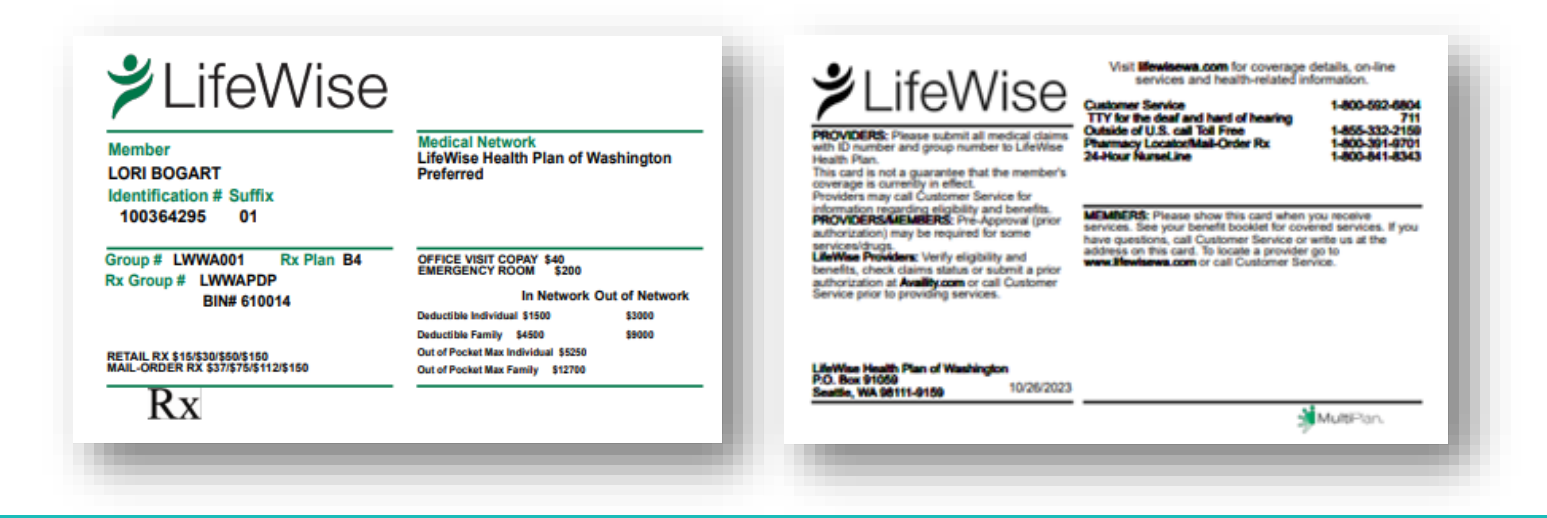

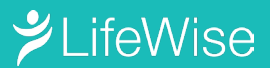

# **Medical Policies**

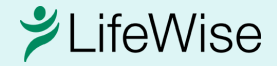

## **Medical Policies**

- LifeWise offers access to more than 300 medical policies online.
- You can filter to see recent updates from the current month or reviewed in the last 60 days.
- LifeWise uses InterQual<sup>®</sup> criteria when reviewing certain services. The <u>criteria</u> is available on the LifeWise website.
- You can also view policies within the Availity payer space for LifeWise Health Plan of Washington under the Resources tab.
- You can view our <u>code list</u> for details on review requirements.

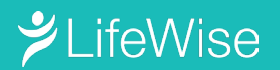

# **Online Resources**

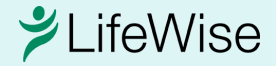

### **Online Resources**

There is a public provider website at <u>www.lifewisewa.com/provider</u>.

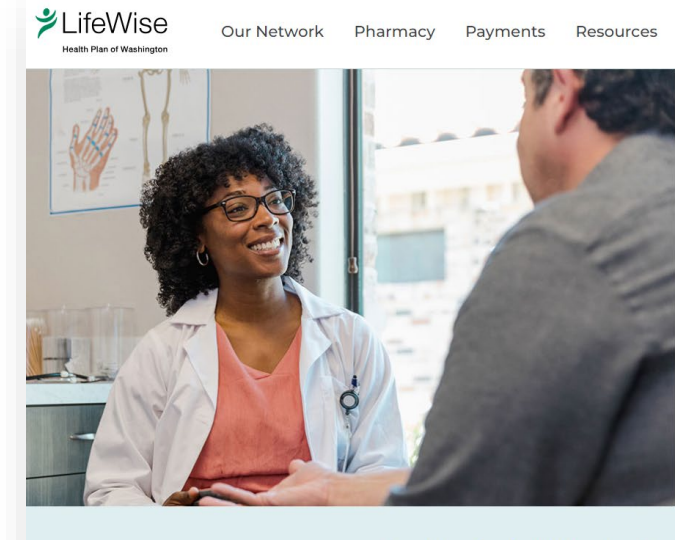

#### Welcome, Providers

LifeWise Health Plan of Washington now serves employer-based group plans in Clark County as of 2024. LifeWise still also serves individual market patients.

- This provider site is for employer-based group health plans.
- Looking for individual plan provider site? Go to LifeWise for individuals.

Looking for individual or family plan provider information? Go to individual & family plans >

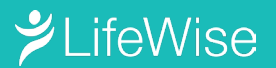

### **Online Resources**

Secure provider tools are available through <u>Availity</u>.

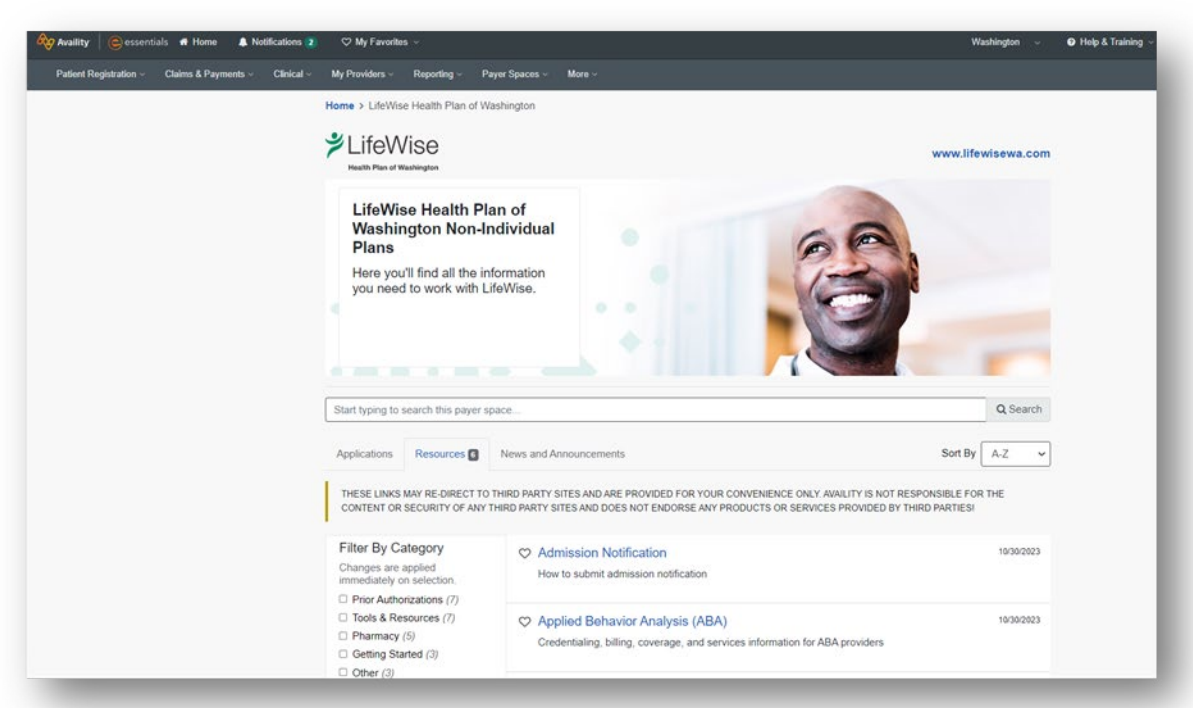

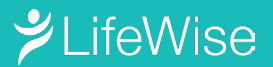

## **Eligibility and Benefits**

- <u>Sign in to Availity</u> to use member eligibility and benefits secure tools.
- Call the customer service number on the back of the member ID card to check eligibility and benefits when information isn't available on Availity.
- Visit the <u>Availity training center</u> for online tool tutorials.

| Patient Registration - enables & Payments - | Eligibility & Benefits                                                           | Se Feedback                        |
|---------------------------------------------|----------------------------------------------------------------------------------|------------------------------------|
| EB Eligibility and Benefits Inquiry         | Fields marked with an asterisk * are required.                                   | * Paver Q                          |
| A&R Authorizations & Referrals              | PREMERAAK WA                                                                     | LIFEWISE HEALTH PLAN OF WASHINGTON |
|                                             | Provider Information                                                             | Clear Section                      |
|                                             | Select a provider or enter one of the following: Provider NPI or Provider Tax ID |                                    |
|                                             | Provider 📀                                                                       |                                    |
|                                             | · ·                                                                              |                                    |
|                                             | Search for a provider by name, NPI, tax ID, taxonomy code, or address            |                                    |

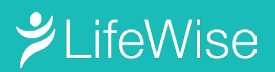

## **Claim Submission**

- <u>Sign in to Availity</u> to use the Claims & Payments secure tools. Select LifeWise Health Plan of Washington as a Payer to submit a professional or facility claim.
- Visit the <u>Availity training center</u> for online tool tutorials.

| Claims & Payments             | My Providers ~ | Payer Spaces ∽ I     |                             |                                                                                                    |
|-------------------------------|----------------|----------------------|-----------------------------|----------------------------------------------------------------------------------------------------|
| Claim Status & Payments       | Claims         |                      |                             |                                                                                                    |
| Cs Claim Status               | ♡ CE C         | laims & Encounters   |                             |                                                                                                    |
| Remittance Viewer             | V FP V         | iew Essentials Plans |                             |                                                                                                    |
| CE Claims & Encounte          | ers 🔶 📂        |                      | N                           | eed Help? <u>Watch a demo</u> for submitting Professional Claim<br>Give Feedback<br>Health Plan of Washington |
| INSURANCE COMPANY/BENEFIT PL/ | AN INFORMATION |                      |                             |                                                                                                    |
| Organization                  | Claim Type     |                      | Payer                       | Responsibility Sequence ?                                                                                     |
| PREMERA AK WA                 | ▼ Professio    | nal Claim            | LIFEWISE HEALTH PLAN OF WAS | ▼ Primary ▼                                                                                                   |
|                               |                |                      |                             |                                                                                                    |

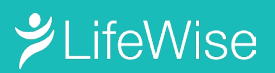

## **Claim Status**

- <u>Sign in to Availity</u> to use Claims & Payments secure tools. Select LifeWise Health Plan of Washington as a Payer to check the status of a claim.
- Visit the <u>Availity training center</u> for online tool tutorials.

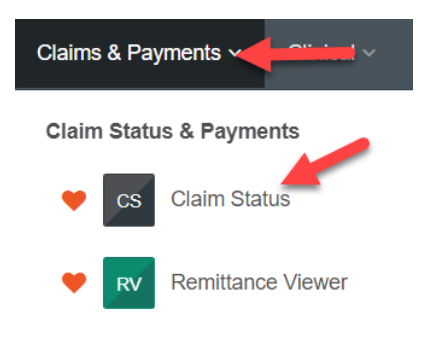

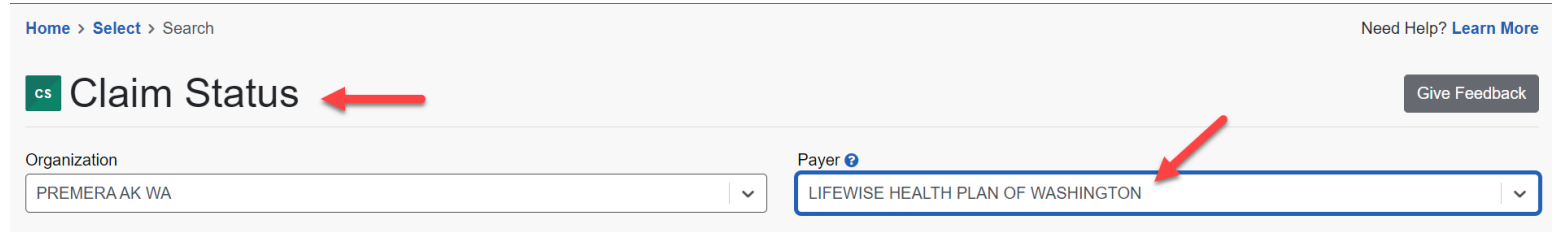

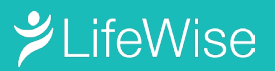

## **Prior Authorization**

- <u>Sign in to Availity</u> to use the Authorizations & Referrals secure tools. Use the code check tool to see if a service requires prior authorization. If a prior authorization is required, select LifeWise Health Plan of Washington as a Payer to submit an Authorization Request.
- Visit the <u>Availity training center</u> for online tool tutorials.

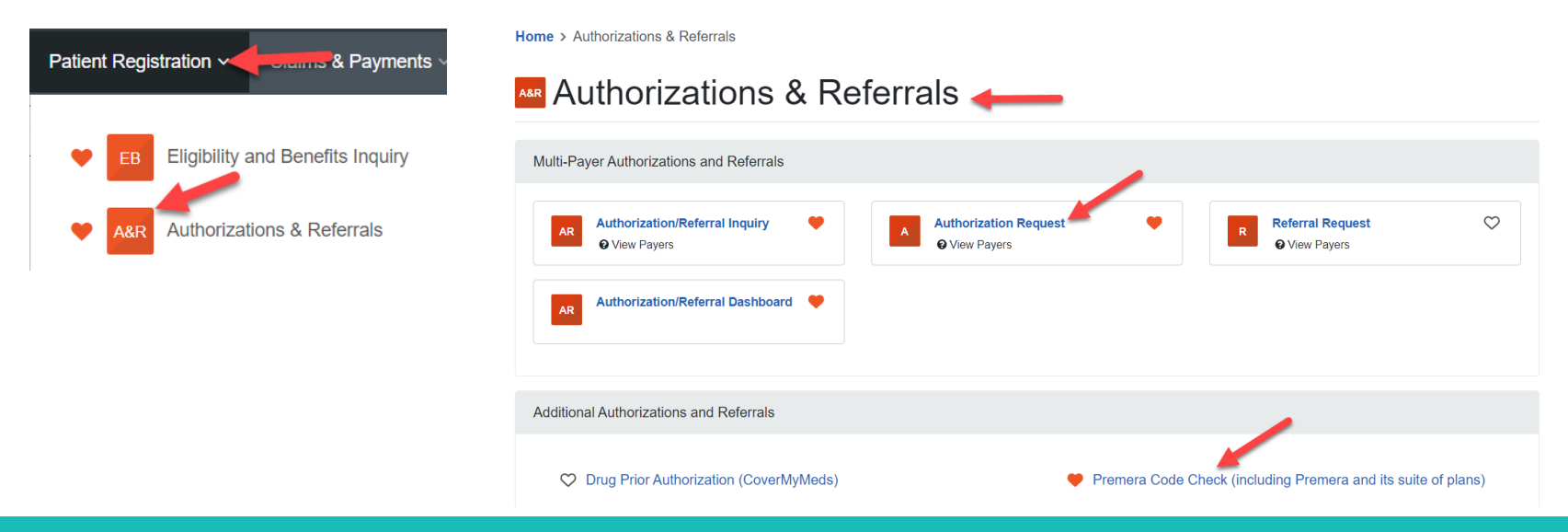

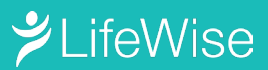

## **Prior Authorization Process**

- You can submit your prior authorization request two ways:
  - 1. <u>Sign in to Availity</u> to submit a prior authorization request. This method is the fastest turnaround time.
  - Fax the prior authorization request form to 800-843-1114. The form is available on the LifeWise website under Resources > Forms and on Availity under Payer Spaces then Resources.
  - LWWA group plans use <u>Carelon (formerly AIM)</u> for imaging prior authorizations and <u>eviCore</u> <u>HealthCare</u> for rehabilitation services prior authorizations.

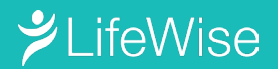

•

# **Contact Information + Links**

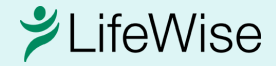

### **Contact Information**

| LifeWise Health Plan of Washington Group Plans |                                               |                                          |                                                                                                    |  |  |
|------------------------------------------------|-----------------------------------------------|------------------------------------------|----------------------------------------------------------------------------------------------------|--|--|
|                                                | Phone:                                        | Fax:                                     | Mailing Address/Email:                                                                                   |  |  |
| Provider customer service                      | 800-592-6804                                  |                                          |                                                                                                    |  |  |
| Clinical review/care management                |                                               | 888-742-1487                             |                                                                                                    |  |  |
| Carelon (formerly AIM)                         | 866-666-0776                                  |                                          |                                                                                                    |  |  |
| eviCore HealthCare                             | 800-792-8751                                  | 800-540-2406                             |                                                                                                    |  |  |
| Electronic Data Interchange (EDI)              | 800-435-2715                                  | 425-918-4234 (EDI enrollment forms only) | edi@premera.com                                                                                          |  |  |
| Provider relations                             |                                               |                                          | provider.relationswest@premer<br>a.com                                                                   |  |  |
| Pharmacy services                              | 888-261-1756                                  |                                          | LifeWise Health Plan of<br>Washington<br>P.O. Box 91102<br>Seattle WA 98111-9202<br>OPSSYSPH@premera.com |  |  |
| Claims                                         |                                               |                                          | LifeWise Health Plan of<br>Washington<br>P.O. Box 91059<br>Seattle WA 98111-9159                         |  |  |
| Provider appeals                               |                                               | 425-918-5592: Appeals                    | Provider Appeals                                                                                         |  |  |
|                                                |                                               | 425-918-4133: Clinical Appeals           | P.O. Box 91102<br>Seattle WA 98111-9202                                                                  |  |  |
| Availity technical or registration help        | 800-282-4548, Mon-Fri<br>8 a.m. to 8 p.m., ET |                                          |                                                                                                    |  |  |

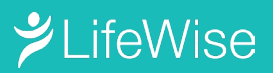

#### Resources

Availity training guides (sign in and see Availity Help & Training) https://apps.availity.com/availity/web/public.elegant. login

#### LifeWise group plan provider website:

www.lifewisewa.com/provider

#### **Other Resources:**

Provider updates will appear in Provider News under LifeWise Group Plans:

LifeWise Provider News

#### Medical policies:

- InterQual criteria
- Group plan medical policies

#### Forms:

- <u>Code list</u>
- Prior authorization submission form
- Overpayment notification form
- <u>Appeal form</u>

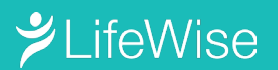